## **DDM Challan User Manual**

Step 1. Enter Sevarth ID, Password, Captcha and click Login button

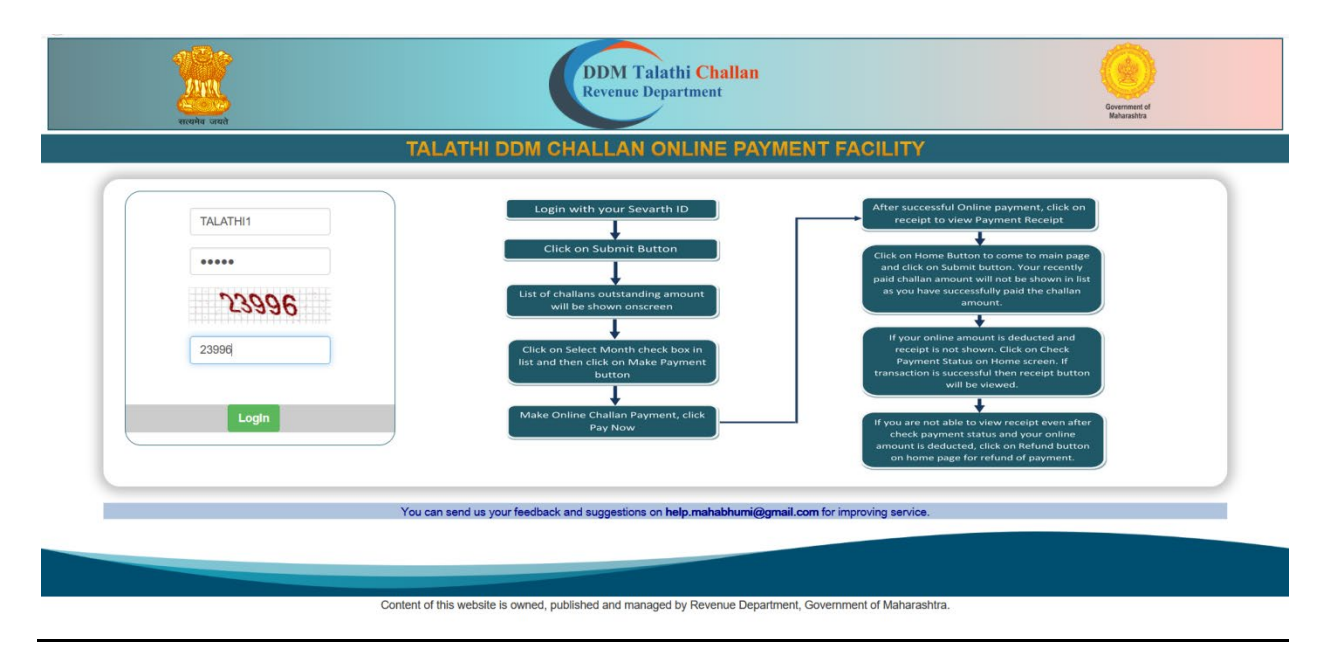

## Step 2. Click on Get Challan Details button

|                                      | DDM Talathi Challan<br>Revenue Department                                                 | Gewinner of<br>Maharabitis |
|--------------------------------------|-------------------------------------------------------------------------------------------|----------------------------|
| Welcome: TALATHI1<br>Talathi Payment | Check Payment Status Online Payment Refund Payment History                                | Co Log Out                 |
|                                      | TALATHI DETAILS                                                                           |                            |
|                                      | Get Challan Details                                                                       |                            |
|                                      |                                                                                           |                            |
|                                      |                                                                                           |                            |
|                                      | Content of this website is curred, sublished and monoped by Beuenue Denotment, Sourcement | of Maharashtra             |

| Talathi Payment Check Par | rment Status Online Pa                                                                                                    | yment Refund I  | Payment History    |               |              | 🕑 Log Out     |
|---------------------------|----------------------------------------------------------------------------------------------------|-----------------|--------------------|---------------|--------------|---------------|
|                           |                                                                                                    | TAL             | ATHI DET/          | AILS          |              |               |
|                           |                                                                                                    | G               | Get Challan Detail | 5             |              |               |
|                           | District Name                                                                                                    | Taluk           | a Name             | Sevarth ID    | Talathi Name |               |
|                           | Thane Test database                                                                                                    | Ulhas           | snagar             | TALATHI1      | Test Talathi |               |
|                           | Sajja Code S                                                                                                    | ajja Name       | V                  | /illage Code  |              |               |
|                           | 2                                                                                                    | उल्हासनगर (शहाड | )                  | 2721001342134 | 00900        |               |
|                           |                                                                                                    | Selec           | t Your Ch          | nallan        |              |               |
| Select Month              | VAN                                                                                                    | Print Mo        | onth Print Year    | Date          | Cł           | hallan Amount |
|                           | REVZTHAULH80279                                                                                                    | 2 3             | 2020               | 10/13/2020 1  | 2:00:00 AM 1 | 1             |
|                           | REVZTHAULH80279                                                                                                    | 2 5             | 2020               | 10/13/2020 1  | 2:00:00 AM 1 | 1             |
|                           | Get Challan Details         District Name       Taluka Name       Sevarth ID       Talathi Name         Thane Test database       Ulhasnagar       TALATHI1       Test Talathi         Sajja Code       Sajja Name       Village Code         2       उल्हासनगर (एहाड)       272100134213400900         Select Your Challan         Select Month       VAN       Print Month       Print Year       Date       Challan Amount         REVZTHAULH802792       3       2020       10/13/2020 12:00:00 AM       1         REVZTHAULH802792       5       2020       10/13/2020 12:00:00 AM       1         REVZTHAULH802792       7       2020       10/13/2020 12:00:00 AM       1 | 1               |                    |               |              |               |
|                           | REVZTHAULH80279                                                                                                    | 2 8             | 2020               | 10/13/2020 1  | 2:00:00 AM 1 | 1             |
|                           |                                                                                                    | 1               | Make Payment       |               |              |               |

Step 3. Select Month and click on Make Payment button.

Step 4. Click I accept Challan Amount for Online Payment and Click Pay Now button.

| A CONTRACTOR OF CONTRACTOR OF | DDM Talathi Challan<br>Revenue Department                                                                       | Generated of<br>Materials |
|----------------------------------------------------------------------------------------------------|----------------------------------------------------------------------------------------------------|---------------------------|
|                                                                                                    | MAKE ONLINE PAYMENT                                                                                             |                           |
|                                                                                                    | You have selected Challan Amount 1 , Pay Now to continue.                                                       |                           |
|                                                                                                    | Pay Now Cancel You can send us your feedback and suggestions on help.mahabhumi@gmail.com for improving service. |                           |
|                                                                                                    |                                                                                                    |                           |

Step 5. Select Payment Option, fill all information and Click PAY NOW button

|                  | VISA 😄 RuPay                      |   |                            |                     |
|------------------|-----------------------------------|---|----------------------------|---------------------|
| Debit Card       | Card Number VISA Virtual Keyboard | * | Merchant<br>Commissioner a | nd Directo<br>Land. |
| Internet Banking | Explry Date CVV                   | ۲ | Trackld<br>24              | 012140003           |
| upi              | Card Holders Name                 | ۲ | Transaction Amount         | INR 1.0             |
|                  |                                   | 6 | Convenience Fee            | INR .0              |
|                  |                                   |   | Total Amount Payable       | INR 1.0             |
|                  | PAY NOW Cancel                    |   |                            |                     |

Step 6. Enter OTP and Click Submit button

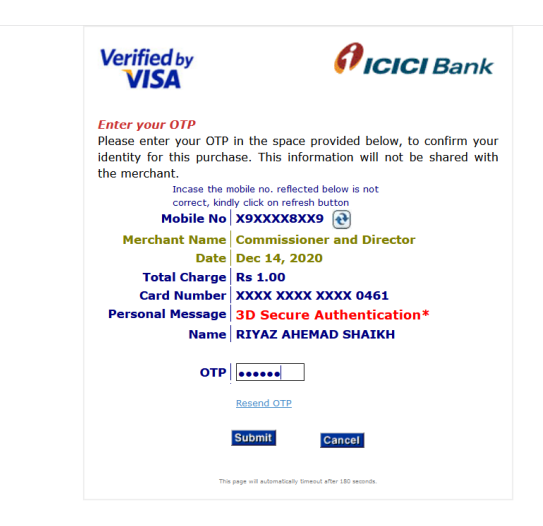

Step 7. Click on get receipt button to View Receipt.

|                   | ्रिमास<br>सत्यमेव जयते | DDM Talathi Challan<br>Revenue Department                                  | Gevennent el<br>Beharschra |
|-------------------|------------------------|----------------------------------------------------------------------------|----------------------------|
| Welcome: TALATHI1 |                        | Telakt Duranat Chad Duranat Patria Aulia Duranat Dafued Duranat Illakan    |                            |
|                   |                        | lalathi Payment Check Payment Status Online Payment Refund Payment History | Log Out                    |
|                   |                        | Payment Success                                                            |                            |
|                   |                        | PRN Number: 20121400033                                                    |                            |
|                   |                        | PaymentId: 101202034986627212                                              |                            |
|                   |                        | View Receipt Home                                                          |                            |
|                   |                        |                                                                            |                            |
|                   |                        |                                                                            |                            |

Content of this website is owned, published and managed by Revenue Department, Government of Maharashtra

## Step 8. Shown receipt.

| windre wart                               |                                                          | DDM Talathi Challan<br>Revenue Department         | Government of<br>Relativistics                                 |
|-------------------------------------------|----------------------------------------------------------|---------------------------------------------------|----------------------------------------------------------------|
| e: TALATHI1                               |                                                          |                                                   |                                                                |
|                                           |                                                          |                                                   | CO Log Out                                                     |
| Receipt for DDM Talathi Challan           |                                                          |                                                   |                                                                |
| PRN                                       | 20121400033                                              | Print Date                                        | 14/12/2020                                                     |
| Payment Details                           | ומ ואבארהוד, an amount of KS:1/-, towards DDM Challan pa | ment of the 5/2020 against the online payment mad | e unougni bank on baroda payment gateway KE⊢ No. U34920025017. |
| Bank Name                                 | Bank Of Baroda                                           | Transaction Date                                  | 12/14/2020 12:00:00 AM                                         |
| Bank Payment Number                       | 101202034984937076                                       | Reference Number                                  | 034920025017                                                   |
| This is computer generated receipt, hence | no signature is required.                                |                                                   |                                                                |
|                                           |                                                          |                                                   |                                                                |
|                                           |                                                          | Print Receipt Back                                |                                                                |

Step 9. If your online amount is deducted and receipt is not shown. Click on Check Payment Status on Home screen. Enter PRN number, Challan Amount and click Submit button.

| works orest       | DDM Talathi Challan<br>Revenue Department                                                              | Generated d'<br>Reburstite |
|-------------------|----------------------------------------------------------------------------------------------------|----------------------------|
| Welcome: TALATHI1 |                                                                                                    |                            |
| Ta                | alathi Payment Check Payment Status Online Payment Refund Payment History                              | Co Log Out                 |
|                   | CHECK PAYMENT STATUS                                                                                   |                            |
|                   | Note:Enter the PRN Number and amount which you will get from Payment Receipt. Enter PRN: 20121400033 1 |                            |
|                   | Submit Cancel                                                                                          |                            |
|                   |                                                                                                    |                            |
|                   |                                                                                                    |                            |

Step 10. If transaction is successful then receipt button will be viewed.

| and a set | DDM Talathi Challan<br>Revenue Department                                                                 | Generation of Balancebra |
|-----------|----------------------------------------------------------------------------------------------------|--------------------------|
|           | Payment Success                                                                                           |                          |
|           | PaymentId: 101202034915289609                                                                             |                          |
|           | View Receipt Home                                                                                         |                          |
|           | You can send us your feedback and suggestions on help.mahabhumi@gmail.com for improving service.          |                          |
|           | Content of this website is owned, nublished and mananed by Revenue Denartment. Government of Maharashtra. |                          |

Step 11. If you are not able to view receipt even after Check Payment Status and your online amount is deducted, click on Online Payment Refund button and Enter PRN number and Challan Amount and click Submit button.

| verbe und         | DDM Talathi Challan<br>Revenue Department                                                                | Generation of<br>Holosofica |
|-------------------|----------------------------------------------------------------------------------------------------|-----------------------------|
| Welcome: TALATHI1 | Talathi Payment Check Payment Status Online Payment Refund Payment History                               | OLog Out                    |
|                   | ONLINE PAYMENT REFUND                                                                                    |                             |
|                   | Note:Enter the PRN which you will get from Payment Status report. Enter PRN: 20121100004 1 Submit Cancel |                             |
|                   |                                                                                                    |                             |

Step 12. Shown your Refund Payment Status on your screen.

Step 13. If your payment is successful and refund can't be done.

| Ante and a start  | DDM Talathi Challan<br>Revenue Department                                                                                                    | Greenet of<br>Robustos |
|-------------------|----------------------------------------------------------------------------------------------------|------------------------|
| Welcome: TALATHI1 |                                                                                                    |                        |
|                   | Talathi Payment Check Payment Status Online Payment Refund Payment History                                                                                                  | OLog Out               |
|                   |                                                                                                    |                        |
|                   | ONLINE PAYMENT REFUND                                                                                                    |                        |
|                   | Note:Enter the PRN which you will get from Payment Status report. Enter PRN: Enter PRN Enter PRN Enter PRN Tour Payment has been Succesfull, you do not have refund amount. |                        |
|                   |                                                                                                    |                        |

Step 14. If you want to check all payment details, click Payment History menu.

| रात्यमेव जयते |                          |               | Revenue Department                               |                  |                  | Governmen<br>Maharasht | A of<br>tra |
|---------------|--------------------------|---------------|--------------------------------------------------|------------------|------------------|------------------------|-------------|
| ATHI1         | Talathi Payment Check Pa | ayment Status | Online Payment Refund Payment History            |                  | ⊡Log Out         |                        |             |
|               |                          |               | PAYMENT HISTORY                                  |                  |                  |                        |             |
| PRN           | Payment Date             | Amount        | Status                                           | Sajja Name       | VAN Number       | Month                  | Year        |
| 20121400033   | 12/14/2020 11:56:04 AM   | ₹1            | SUCCESS                                          | उल्हासनगर (शहाड) | REVZTHAULH802792 | 5                      | 2020        |
| 20121400031   | 12/14/2020 11:49:50 AM   | ₹1            |                                                  | उल्हासनगर (शहाड) | REVZTHAULH802792 | 5                      | 2020        |
| 20121400030   | 12/14/2020 11:46:45 AM   | ₹1            | IPAY0100048 - CANCELLED                          | उल्हासनगर (शहाड) | REVZTHAULH802792 | 3                      | 2020        |
| 20121400026   | 12/14/2020 11:36:40 AM   | ₹1            |                                                  | उल्हासनगर (शहाड) | REVZTHAULH802792 | 5                      | 2020        |
| 20121100004   | 12/11/2020 3:52:22 PM    | ₹1            | IPAY0100263 - Transaction details not available. | उल्हासनगर (शहाड) | REVZTHAULH802792 | 3                      | 2020        |
| 20121100002   | 12/11/2020 3:39:48 PM    | ₹1            | SUCCESS                                          | उल्हासनगर (शहाड) | REVZTHAULH802792 | 4                      | 2020        |
| 20121100001   | 12/11/2020 3:36:45 PM    | ₹1            |                                                  | उल्हासनगर (शहाड) | REVZTHAULH802792 | 4                      | 2020        |
| 201211141544  | 12/11/2020 3:03:18 PM    | ₹1            |                                                  | उल्हासनगर (शहाड) | REVZTHAULH802792 | 4                      | 2020        |
| 201211948884  | 12/11/2020 12:21:17 PM   | ₹1            | IPAY0100263 - Transaction details not available. | उल्हासनगर (शहाड) | REVZTHAULH802792 | 3                      | 2020        |
|               | 12/11/2020 10:51:10 10   | 31.4          | IRAV0100262 - Transaction details not available  | जन्दायनगर (शहाद) |                  | 4                      | 2020        |

## **Thank You**